## 連絡メールの保護者登録について(HP用)

鎌倉市立大船中学校

本校では、学校と保護者の迅速な情報共有のため、「ラインズeライブラリ・アドバンス連絡メール2」という サービスを利用いたします。保護者の皆様は、携帯電話やパソコンで、学校からの配信メールを受信できます。

下記のサービスの概要や利用方法をご参照のうえ、ぜひご登録いただきますようお願いいたします。新規登録の保護者は1.~3.を、すでに登録されている保護者は4.をお読みください。

- 1. サービスの概要
  - ○学校から保護者の皆様の携帯電話やパソコンに、メールを一斉配信するサービスです。
  - ○ご利用は無料です。通信料のみ各ご家庭でのご負担となります。
  - ○皆様のメールアドレスは、学校にはわからないようになっており、個人情報がきちんと保護されています。 メールアドレスが他の目的に使用されることはありません。
- 2. ご利用方法

利用希望の方はメールアドレスの登録が必要です。携帯電話あるいはパソコンより

「<u>touroku@education.ne.jp</u>」宛に空メールを送信し登録用メールを受信後、メール記載のURL より登録(手順は以下の①~④)を行います。携帯電話の場合、右記を読み取りますと、上記の メールアドレス宛の空メールが作成できます。

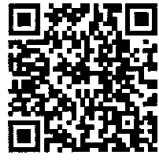

①鎌倉市立**大船中学校**の<u>学校認証 ID</u>は**\*\*\*\* \*\*\*** 学校にお問い合わせください。次に 人数 を選択 します。(次へ進む)

- ② お子様のお名前 を<u>必ずフルネームの本名</u>で入力し、 学年クラス を選択します。(3月 31 日まで現学年、
- 4月1日以降は進級学年で登録します。) お子様の出席番号 も入力します。(次へ進む)
- ③ 部活動 が決まっていれば☑で選択します。(次へ進む)

④最後に、申請をします。(完了) ※今回入力できなかったものは、後日追加入力できます。(裏面5.参照) なお、登録が終わりましたら、登録したメールアドレスとログインパスワードのメモを取って大切に保管し てください。メールアドレスを変更したときなど、登録内容を変更する際に必要です。

- 3. 登録時の注意事項
  - (1)携帯電話の迷惑メール設定によっては、うまく登録できない場合があります。その場合は、下記の2点をお 試しください。
    - ・「指定受信」の一覧に「renraku@education.ne.jp」を追加してください。
    - ・URL付きメールの受信を許可してください。

詳しい操作方法は機種によって異なりますので、携帯電話各社にご相談ください。

(2)本サービスは暗号化通信を利用しており、暗号化に用いるサーバ証明書は 2016 年 3 月 1 日に「SHA-2」に 移行しました。この暗号化通信をご利用いただけない一部携帯電話(一部スマートフォンを含む)では、連 絡メール2のサイト接続が必要な機能(登録内容の変更、アンケートメールの回答など)をご利用いただけ ません。対象機種に関しましては携帯電話各社にご確認ください。

- 4. 登録情報の変更方法
  - すでに保護者登録をしている場合は、下記手順で学校・お子様の追加登録を行ってください。
  - ◆学校・お子様の追加やその他登録内容を変更する場合
    - ①右記の「保護者ログイン用二次元コード」を読み取るか、保護者サイト
      <u>https://renraku.education.ne.jp/parent/</u>に接続します。
    - ②登録したメールアドレスとログインパスワードを入力しログインします。

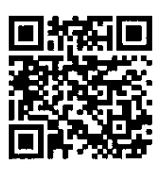

- ※パスワードを忘れた場合、上記登録と同様に空メールを送信すると、パスワードの再設定ができます。※保護者登録しているメールアドレスがご利用できない場合は、パスワードの再設定ができません。
- ④ お子様のお名前 を<u>必ずフルネームの本名</u>で入力し、 学年クラス を選択、 お子様の出席番号 を入力します。(次へ進む)
- ⑤ 部活動 が決まっていれば☑で選択します。(次へ進む)
- ⑥最後に、 申請 をします。(完了)

※今回入力できなかった内容(例えば未加入の部活動)は、後日追加入力をお願いします。(下の5.参照)

- 5. 登録情報の変更方法②
- おもに、お子様情報の修正等の方法です。
  - ①右記の「保護者ログイン用二次元コード」を読み取るか、保護者サイト https://renraku.education.ne.jp/parent/ に接続します。

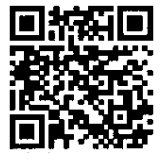

②登録したメールアドレスとログインパスワードを入力しログインします。

※パスワードを忘れた場合、上記登録と同様に空メールを送信すると、パスワードの再設定ができます。※保護者登録しているメールアドレスがご利用できない場合は、パスワードの再設定ができません。

- ③ 鎌倉市立大船中学校 を押し、お子様の設定 を押します。ここで、修正や追加登録ができます。
- ④部活動の登録や変更は、 グループに参加 を押し、 ☑で選択します。

※登録方法がわからないときは、サービス提供元(ラインズ株式会社)のヘルプデスクにメール (<u>mailmail@education.jp</u>)あるいは、サイト上の「お問い合わせフォーム」よりお問い合わせください。 (対応時間:平日9時~17時)